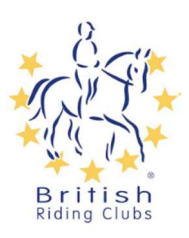

## How to update your personal details

Sophie Taylor

Communication Preferences

Profile

Roles Addresses

To edit your details on your profile log in and click view profile.

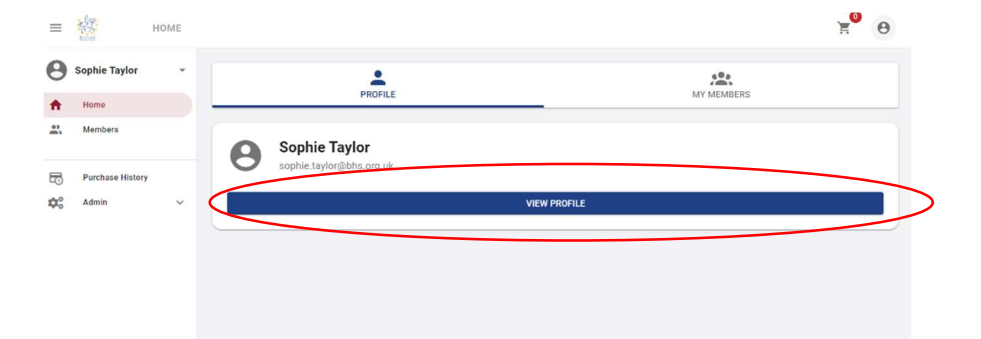

Sophie Taylor

EDIT PROFILE

Information GENERAL INFORMATION ∔ Female ÷

9

PERSONAL DETAILS CONTACT DETAILS ADDRESS

Loui mai soot

Select the edit profile button beneath your name in the top box.

| PERSONAL DETAILS     | Title                                                                                                    |                                             |   |  |
|----------------------|----------------------------------------------------------------------------------------------------|---------------------------------------------|---|--|
| CONTACT DETAILS      | Select                                                                                                    | t an option                                 | • |  |
| ADDRESS              |                                                                                                    |                                             |   |  |
| EMAIL COMMUNICATIONS | First Na                                                                                                    | First Name *                                |   |  |
|                      | Sophie                                                                                                    |                                             |   |  |
|                      | Initials                                                                                                    |                                             |   |  |
|                      | Middle                                                                                                    | Name                                        |   |  |
|                      |                                                                                                    |                                             |   |  |
|                      | Last Na                                                                                                    | ime *                                       |   |  |
|                      | Last Na                                                                                                    | une *                                       |   |  |
|                      | Last Na<br>Taylor<br>Date of Birth                                                                                  | ime *<br>r                                  |   |  |
|                      | Last Na<br>Tavlor<br>Date of Birth                                                                                  | me *<br>r<br>h                              |   |  |
|                      | Last Na<br>Tavlor<br>Date of Birth                                                                                  | nne *<br>r<br>b<br>02-12                    |   |  |
|                      | Last Na<br>Tavlor<br>Date of Birth                                                                                  | nme * r<br>r<br>00-13<br>• Female           |   |  |
|                      | Last Na<br>Tavior<br>Date of Birth                                                                                  | r h b CO-19 Female r r r                    |   |  |
|                      | Last Na<br>Tavlor<br>Date of Birth<br>2000-0<br>Sex at Birth<br>Male (<br>Profile Pictu<br>Please note th<br>Select | nme * r f f f f f f f f f f f f f f f f f f |   |  |

This will bring up a page to fill in or update your personal details. Please note the red asterisk marks the mandatory fields.

Once these are completed or you are happy with them as you are click next to update your contact details.

| Hom                     | e Phone                                                                                                    |  |
|-------------------------|----------------------------------------------------------------------------------------------------|--|
| 68                      | Enter a phone number                                                                                                   |  |
| Ema                     | I Address *                                                                                                    |  |
| sor                     | ohie.taylor⊛bhs.org. <mark>uk</mark>                                                                                   |  |
| Eme                     | rgency Contact Name *                                                                                                  |  |
|                         |                                                                                                    |  |
|                         |                                                                                                    |  |
|                         |                                                                                                    |  |
| Emerg                   | ency Contact Relationship *                                                                                            |  |
| Emerg                   | rency Contact Relationship *                                                                                           |  |
| Emerg                   | rency Contact Relationship *                                                                                           |  |
| Emerg                   | ency Contact Relationship *<br>ency Contact Number *<br>f fore a Prove Number<br>Enter a phone number                  |  |
| Emerg                   | ency Contact Relationship *                                                                                            |  |
| Emerg<br>Emerg<br>Emerg | ency Contact Relationship * ency Contact Number * Enter a Prove Number Enter a phone number ency Contact Email Address |  |

You can then update your contact details including phone number and email address. You can also add emergency contact details. Please note the red asterisk marks the mandatory fields.

Once completed click next again

| PERSONAL DETAILS    | Address                                                                                                    |                                            |
|---------------------|----------------------------------------------------------------------------------------------------|--------------------------------------------|
| CONTACT DETAILS     | United Kingdom                                                                                                    |                                            |
| ADDRESS             |                                                                                                    |                                            |
| EMAIL COMMUNICATION | s Q Search Address -                                                                                                    |                                            |
|                     |                                                                                                    |                                            |
|                     | Address Line 1                                                                                                    | Update your address details.               |
|                     |                                                                                                    |                                            |
|                     | Address Line 2                                                                                                    |                                            |
|                     |                                                                                                    |                                            |
|                     | Address Line 3                                                                                                    |                                            |
|                     |                                                                                                    |                                            |
|                     | Town/City                                                                                                    |                                            |
|                     |                                                                                                    | Then click next.                           |
|                     | County                                                                                                    |                                            |
|                     | Postode                                                                                                    |                                            |
|                     | FOSICOUE                                                                                                    |                                            |
|                     |                                                                                                    |                                            |
|                     | DELVICIO NET CANCEL CITOLIT                                                                                                    |                                            |
|                     | PREVIOUS NEXT CANCE SODIAL                                                                                                    |                                            |
|                     |                                                                                                    |                                            |
|                     |                                                                                                    |                                            |
| PERSONAL DETAILS    | By selecting your communications preferences, you agree that we may                                                                                         |                                            |
| CONTACT DETAILS     | communicate with you and use your information as indicated by our<br>policies https://britishridingclubs.sport80.com/policies/privacy_policy.               |                                            |
| ADDRESS             | If you decide at any time that you no longer wish to receive specific                                                                                       | Update your email communication            |
| EMAIL COMMUNICATION | types or promotional communications, please update your preferences<br>or follow the unsubscribe links in the specific email to update your<br>preferences. | preferences.                               |
| 1                   | IMPORTANT: You cannot opt out of non-promotional emails, such as                                                                                            |                                            |
|                     | important membership information, and we may use your information to<br>contact you with membership, policy or account notifications.                       |                                            |
|                     | Dittal Didias Only Marketing and Descial Offer Communications                                                                                               | Then click submit to save all changes made |
|                     |                                                                                                    | men click submit to save all changes made. |
|                     |                                                                                                    |                                            |
|                     | British Riding Club e-News *                                                                                                    |                                            |
|                     | • Yes O No                                                                                                    |                                            |
|                     |                                                                                                    |                                            |
|                     | * indicates required field                                                                                                    |                                            |
|                     |                                                                                                    |                                            |
|                     | PREVIOUS NEAT CANCEL SUDMIT                                                                                                    |                                            |
|                     |                                                                                                    |                                            |
|                     |                                                                                                    |                                            |
|                     | Changes saved.                                                                                                    | CLOSE                                      |
|                     |                                                                                                    |                                            |